# メールの設定方法

#### iPhone / iPad メールの設定

iPhone(iOS16版)アプリの画面例で説明します。iPad版はメニューが左右に分かれるなどやや異なりますが、設定項目は同じです。

「木曽広域ケーブルテレビインターネットオプション契約 電子メール設定内容のお知らせ」をお手元にご

| サンプル<br>木曽広域ケーフ<br><b>電子メ</b>         | <sup>ſルテレビインターネットオプ:</sup><br>ール設定内容のお知ら   | ション<br>らせ    | 契約                  |
|---------------------------------------|--------------------------------------------|--------------|---------------------|
| - 日頃から木曽広域ケーブルテレビを                    | こう利用いただき、誠にありがとうございま                       | đ.           |                     |
| きて、この度お申し込みいたたいた<br>知らせいたします。ご不明な点があり | 電子メールアドレス等について、ト記の進<br>ましたら、お手数ですが下記へお問い合わ | り設定す<br>つせ願い | せていたたきましたのでお<br>ます。 |
| 加入者氏名                                 | 情報センター                                     |              |                     |
| 加入者番号                                 | 1 900001 01                                |              |                     |
| 設定変更日                                 | 1900/01/00                                 |              |                     |
| メールアドレスの区分                            | 追加アドレス                                     |              |                     |
| 電子メールアドレス                             | xxxxxx@xx.kiso.ne.jp                       |              |                     |
| 受信メールサーバーの種類                          | POP3                                       |              |                     |
| 受信メールサーバー                             | xx.kiso.ne.jp                              | ポート          | 110                 |
| 送信メールサーバー                             | xx.kiso.ne.jp                              | ボート          | 587                 |
| アカウント 名                               | xxxxxx@xx.kiso.ne.jp                       |              |                     |
| パスワード                                 | XXXXXXXXXXXX                               |              |                     |

1. インターネットに接続し、ホーム画面で [設定] をタップします。

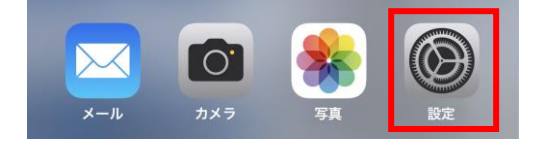

### 2. [メール] をタップします。

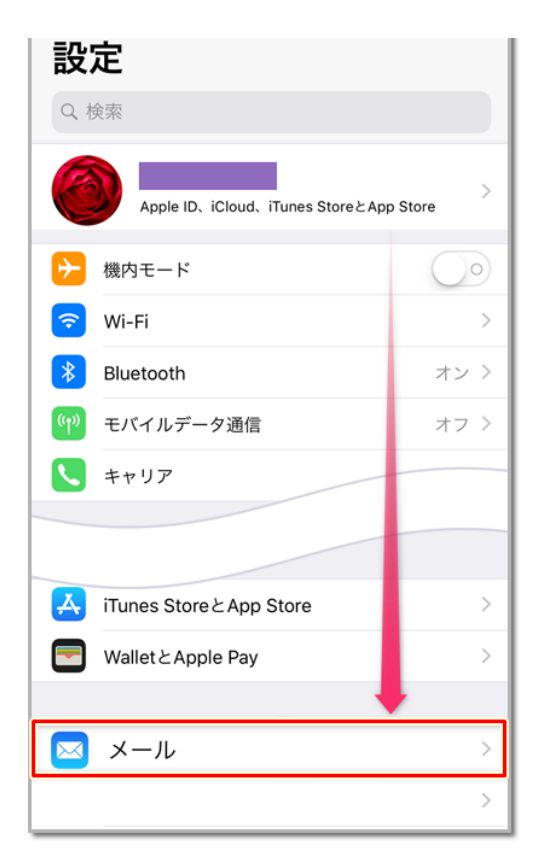

# 3. [アカウント]をタップします。

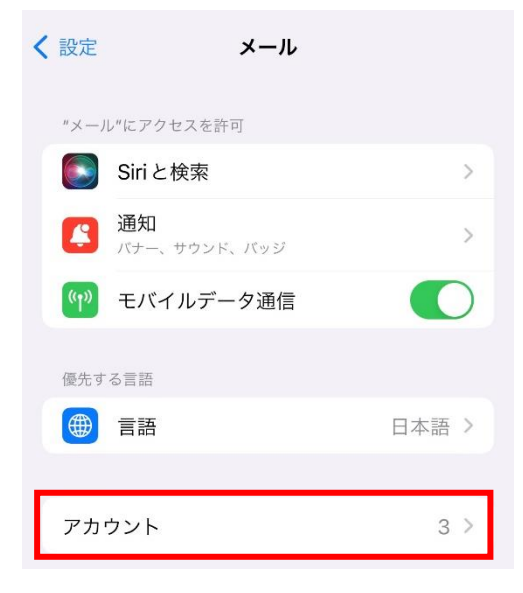

### 4. 「アカウントを追加」をタップします。

| 、メール <b>アカウント</b>                |      | ●iOS 14 以降 「メール」 から 「アカウント」 |
|----------------------------------|------|-----------------------------|
| アカウント                            |      |                             |
| iCloud                           | >    |                             |
| ICloud Drive、ICloud メールとその他 6 項目 |      | ●iOS 10 「メール」 から 「アカウント」    |
| メール、メモ                           | >    | ●iOS 9 以前 「メール/連絡先/カレンダー」   |
| メール                              | >    |                             |
| アカウントを追加                         | >    |                             |
|                                  |      |                             |
| データの取得方法 プッシ                     | ۷ユ > |                             |

# 5. 最下部の「その他」をタップします。

| く アカウント アカウントを追加   |
|--------------------|
| iCloud             |
| Microsoft Exchange |
| Google             |
| yahoo!             |
| Aol.               |
| outlook.com        |
| その他                |

### 6. 「メールアカウントを追加」をタップします。

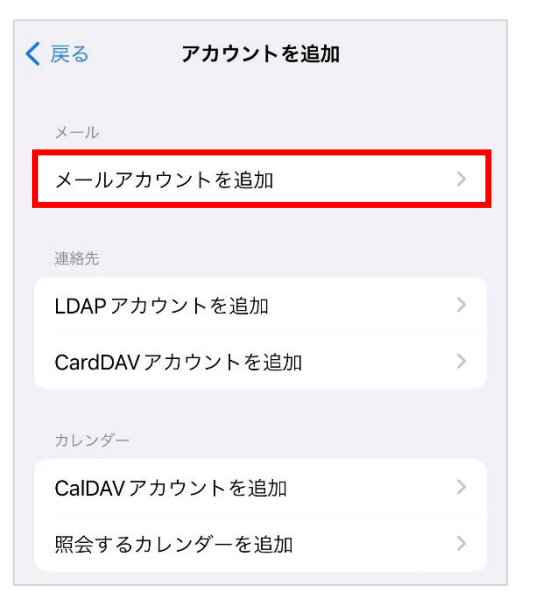

# 7. 下図、下表を参考に入力して、[次へ]をタップします。

| キャンセル | 新規アカウント             | 2 次へ |
|-------|---------------------|------|
| 1     |                     |      |
| 名前    | 例 情報センター            |      |
| メール   | 例 XXXXXX@XX.kiso.ne | .ip  |
| パスワード | ••••                |      |
| 説明    | 例 XXXXXX@XX.kiso.ne | .jp  |

| 名前    | ここで入力された名前がメッセージの送信者名(差出人名)になります。 |
|-------|-----------------------------------|
|       | ニックネームなど自由に入力することができます。           |
| メール   | お知らせの「電子メールアドレス」を入力※半角入力          |
| パスワード | お知らせの「パスワード」を入力                   |
| 説明    | お知らせの「アカウント」を入力※半角入力              |
|       | ※お客様のメールアドレス                      |

### 8. 画面が切り替わり、[POP]をタップします

| キャンセル | 新規アカウント | 保存 |
|-------|---------|----|
| IMAP  | POI     | P  |

### <u>iPhone / iPad メールの設定</u> 9. 下図、下表を参考に入力して、[保存]をタップします。

| キャンセル   | 新規アカウント ② 保存           | į, |
|---------|------------------------|----|
|         |                        |    |
| IM      | ар РОР                 |    |
|         |                        |    |
| 名前      | 情報センター                 |    |
| メール     | XXXXXX@XX.kiso.ne.jp   |    |
| 説明      | XXXXXX@XX.kiso.ne.jp   |    |
| L       |                        |    |
| 受信メールサー | $\Lambda_{0}^{\mu}$    |    |
| ホスト名    | 例 XX.kiso.ne.jp        |    |
| ユーザ名    | 例 XXXXXX@XX.kiso.ne.jp |    |
| パスワード   | ••••                   |    |
|         |                        |    |
| 送信メールサー | 15                     |    |
| ホスト名    | 例 XX.kiso.ne.jp        |    |
| ユーザ名    | 例 XXXXXX@XX.kiso.ne.jp |    |
| パスワード   | •••••                  |    |

受信メールサーバー

| ホスト名  | お知らせの「受信メールサーバー」を入力      |
|-------|--------------------------|
|       | ※お客様のメールアドレスの@よりあと       |
| ユーザー名 | お知らせの「電子メールアドレス」を入力※半角入力 |
| パスワード | お知らせの「パスワード」を入力          |

#### 送信メールサーバー

| ホスト名  | お知らせの「送信メールサーバー」を入力      |
|-------|--------------------------|
|       | ※お客様のメールアドレスの@よりあと       |
| ユーザー名 | お知らせの「電子メールアドレス」を入力※半角入力 |
| パスワード | お知らせの「パスワード」を入力          |

# 10. [いいえ]をタップします

| 受信メー | SSLで接続<br>アカウントをSSL | <b>むできません</b><br>なしで設定しますか? |  |
|------|---------------------|-----------------------------|--|
| ホスト  |                     |                             |  |
| ユーザっ |                     | いいえ                         |  |

# 11. [保存]をタップします

| このアカウントはメールの送信または受信ができないようで<br>す。それでも保存しますか? |  |
|----------------------------------------------|--|
| 保存                                           |  |
| 編集                                           |  |

# 12. [続ける]をタップします

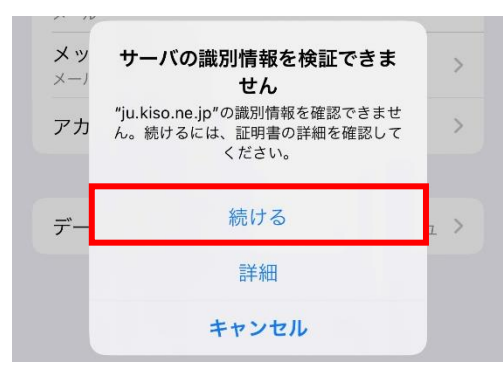

### 13. [アカウント] 画面に戻ります。 新しく作成したアカウントをタップします。

| ✓ メール アカウント                                     |   |
|-------------------------------------------------|---|
| アカウント                                           |   |
| <b>iCloud</b><br>iCloud Drive、iCloud メールとその他6項目 | > |
| メール、メモ                                          | > |
| XXXXXX@XX.kiso.ne.jp<br>$\varkappa - \mu$       | > |
| メール                                             | > |
| アカウントを追加                                        | > |

#### <u>iPhone / iPad メールの設定</u> 14.アカウント情報画面にて、[送信メールサーバー]の [SMTP]をタップします

| キャンセル    | XX.kiso.ne.jp        | 完了         |
|----------|----------------------|------------|
| アカウント    |                      | $\bigcirc$ |
| POPアカウント | 情報                   |            |
| 名前       | 情報センター               |            |
| メール      | XXXXXX@XX.kiso.ne.jp | ×          |
| 説明       | XXXXXX@XX.kiso.ne.jp |            |
| 受信メールサー  | 71                   |            |
| ホスト名     | XX.kiso.ne.jp        |            |
| ユーザ名     | XXXXXX@XX.kiso.ne.jp |            |
| パスワード    | ••••                 |            |
| 送信メールサー  | 21                   |            |
| SMTP     | XX.kiso.ne.jp        | >          |
|          |                      |            |
| 詳細       |                      | >          |

# 15. [プライマリーサーバー]の送信サーバー名をタップします

| XX.kiso.ne.jp SMTP                          |         |
|---------------------------------------------|---------|
| プライマリサーバ                                    |         |
| XX.kiso.ne.jp                               | オン >    |
| ほかの SMTP サーバ                                |         |
| smtp.spmode.ne.jp                           | オフ >    |
| mail.spmode.ne.jp                           | オフ >    |
| サーバを追加                                      | >       |
| "メール"は、プライマリサーバを使用でき<br>の SMTP サーバを順番に試します。 | ない場合はほか |

|                |                      |       |       | iPh   | one / iPad | メールの設定 |
|----------------|----------------------|-------|-------|-------|------------|--------|
| 15.            | 下図、下表を               | 参考に入  | 、カして、 | [完了]を | タップして      | ください   |
| キャンセル          | XX.kiso.ne.jp 2      | 完了    |       |       |            |        |
|                |                      |       |       |       |            |        |
| サーバ            |                      |       |       |       |            |        |
|                |                      |       |       |       |            |        |
| 送信メールサー        | -74                  |       |       |       |            |        |
| ホスト名           | XX.kiso.ne.jp        |       |       |       |            |        |
| ユーザ名           | XXXXXX@XX.kiso.ne.jp |       |       |       |            |        |
| <b>1</b> パスワード | •••••                |       |       |       |            |        |
| SSL を使用        |                      |       |       |       |            |        |
| 認証             | パスワ                  | - ド > |       |       |            |        |
| サーバポー          | F 587                |       |       |       |            |        |
|                |                      |       |       |       |            |        |

| SSLを使用  | 選択しないをタップ                |
|---------|--------------------------|
| サーバーポート | お知らせの送信サーバーポート番号を入力(587) |

# 16. アカウント情報画面に戻り、[詳細]をタップしてください

| キャンセル    | XX.kiso.ne.jp        | 完了 |
|----------|----------------------|----|
| アカウント    |                      |    |
| POPアカウント | ~情報                  |    |
| 名前       | 情報センター               |    |
| メール      | XXXXXX@XX.kiso.ne.jp | >  |
| 説明       | XXXXXX@XX.kiso.ne.jp |    |
| 受信メールサー  | 71-                  |    |
| ホスト名     | XX.kiso.ne.jp        |    |
| ユーザ名     | XXXXXX@XX.kiso.ne.jp |    |
| パスワード    | •••••                |    |
| 送信メールサー  | 77-                  |    |
| SMTP     | XX.kiso.ne.jp        | >  |
|          |                      |    |
| 詳細       |                      | >  |

#### <u>iPhone / iPad メールの設定</u>

### 17.詳細画面にて、下図、下表を参考に入力して、左上の[<] をタップしてください

| XX.kiso.ne.jp 詳細 |              |
|------------------|--------------|
| 削除したメッセージの移動先:   |              |
| 削除済メールボックス       | $\checkmark$ |
| アーカイブメールボックス     |              |
| 削除したメッセージ        |              |
| 削除               | 1週間後 >       |
| 受信設定             |              |
| SSLを使用           | 0            |
| 認証               | パスワード >      |
| サーバから削除          | しない >        |
| サーバポート 110       |              |

| SSL を使用 | 選択しないをタップ                |
|---------|--------------------------|
| サーバーポート | お知らせの受信サーバーポート番号を入力(110) |

# 18. [完了]をタップしてください

| キャンセル    | XX.kiso.ne.jp        | 完了         |
|----------|----------------------|------------|
| アカウント    |                      | $\bigcirc$ |
| POPアカウント | 情報                   |            |
| 名前       | 情報センター               |            |
| メール      | XXXXXX@XX.kiso.ne.jp | >          |
| 説明       | XXXXXX@XX.kiso.ne.jp |            |
| 受信メールサー  | 75                   |            |
| ホスト名     | XX.kiso.ne.jp        |            |
| ユーザ名     | XXXXXX@XX.kiso.ne.jp |            |
| パスワード    | ••••                 |            |
| 送信メールサー  | 7                    |            |
| SMTP     | XX.kiso.ne.jp        | >          |
|          |                      |            |
| 詳細       |                      | >          |

### 19.設定が完了するとアカウント画面に戻ります。 作成したアカウントが追加されています。 メールアプリにて、ご自身のメールアドレスにテストメールを送って、 送受信が可能かご確認ください。

| < | メール アカウント                                       |   |
|---|-------------------------------------------------|---|
|   | アカウント                                           |   |
|   | <b>iCloud</b><br>iCloud Drive、iCloud メールとその他6項目 | > |
|   | メール、メモ                                          | > |
|   | XXXXXX@XX.kiso.ne.jp<br>メール                     | > |
|   | メール                                             | > |
|   | アカウントを追加                                        | > |
|   |                                                 |   |
|   | データの取得方法 プッシュ                                   | > |

### 20.以下のようなエラーが出る場合は、手順13より、設定を 見直してください。

※メールアドレス、パスワードなどを含めご確認ください。

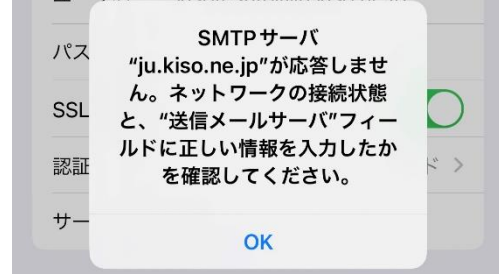

# <u>メールの送受信テスト方法</u> 1.ホーム画面で[メール]をタップします

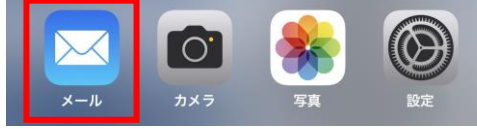

### 2. 最下部の新規メールをタップしてください

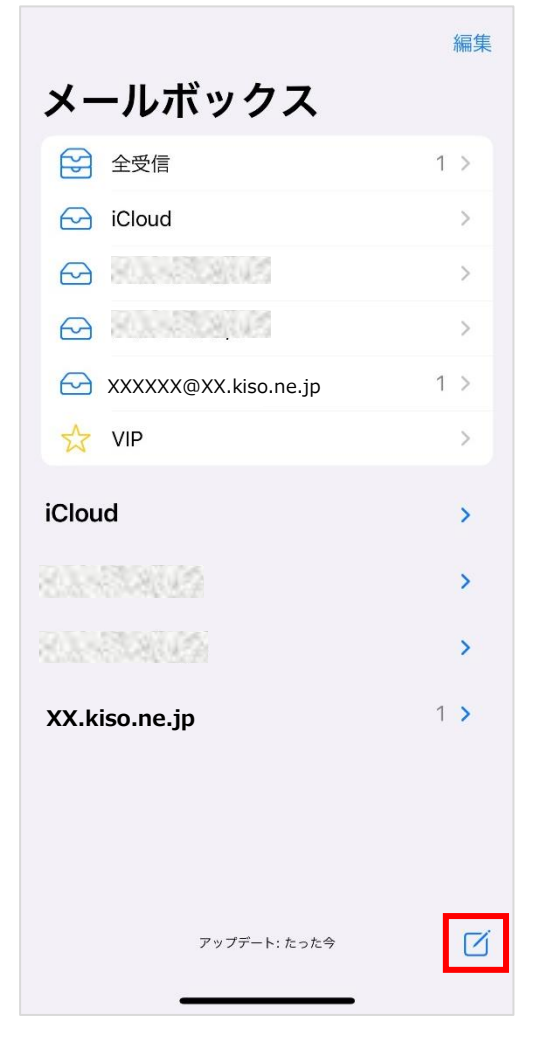

### 3.新規メール画面にて、ご自身宛に送信するテストメールの各 項目を入力して、[↑]をタップします

※差出人が設定したメールアドレスではない場合は、差出人をタップして、設定したメールアドレスを選択 してください

| キャンセル                    |            |
|--------------------------|------------|
| テスト                      |            |
| 宛先: XXXXXX@XX.kiso.ne.jp | ]          |
| Cc:                      | $( \div )$ |
| Bcc:                     |            |
| 差出人 XXXXXX@XX.kiso.ne.jp |            |
| 件名: テスト                  | ]          |
| テスト                      |            |
|                          |            |

### 4. 対象のメールの受信トレイからテスト受信メールをご確認くだ さい

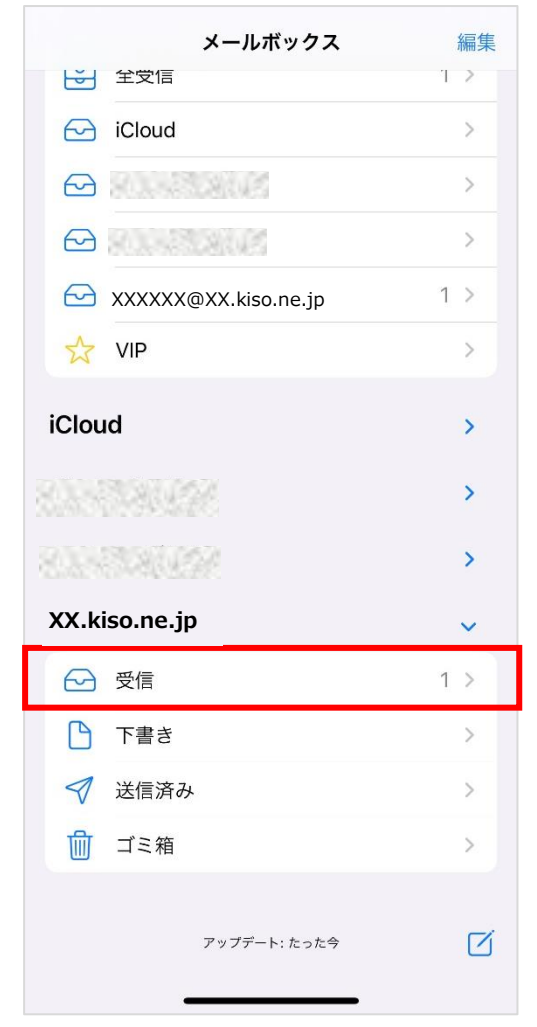

| XX.kiso.ne.jp                               | 編集      |
|---------------------------------------------|---------|
| 受信                                          |         |
| <b>情報センター</b><br>テスト<br>テスト                 | 15:16 > |
|                                             | ~ ~     |
| <b>● 情報センター</b><br>宛先: XXXXXX@XX.kiso.ne.jp | 15:16   |
| テスト                                         |         |
| テスト                                         |         |
|                                             |         |

#### <u>iPhone / iPad メールの設定</u>

※その他の設定方法につきましては木曽広域ケーブルテレビホームページよりご確認下さい。

http://www.kisoji.com/kct/index.html